## PRÉSENTATION DES TÉLÉSERVICES

Pas-à-pas Septembre 2020

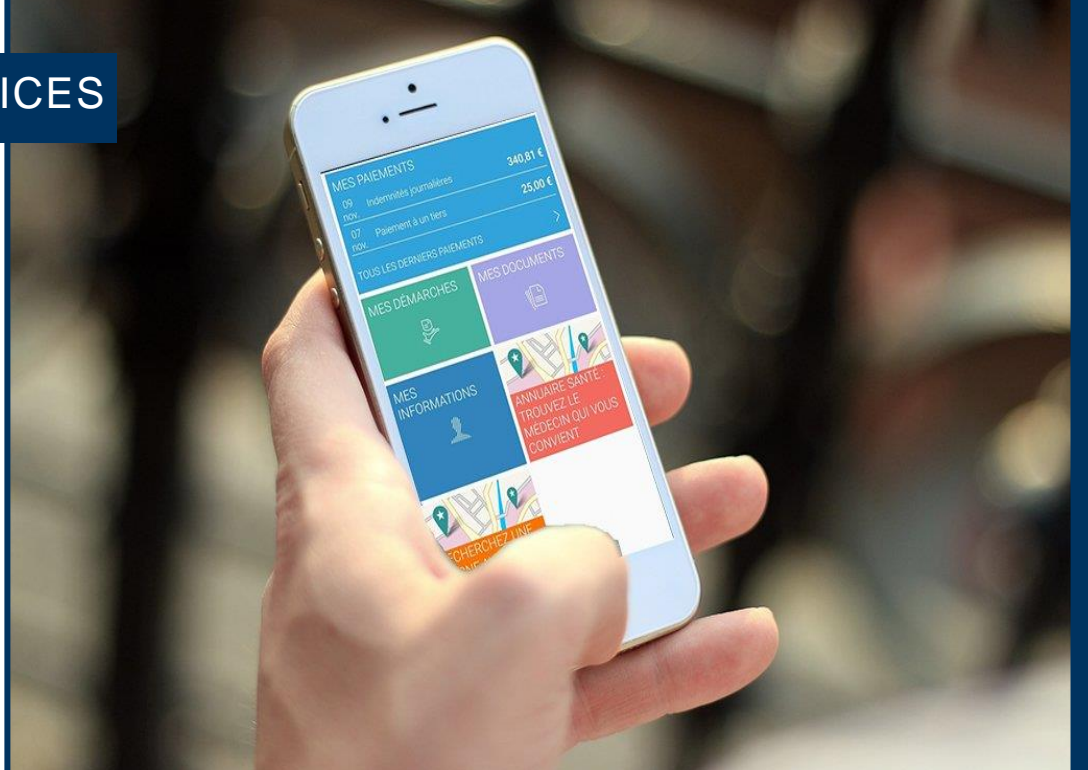

# MES DELAIS

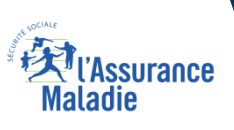

# Bénéfices de l'utilisation du téléservice

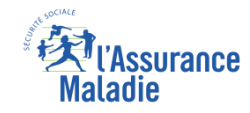

## Pour les assurés

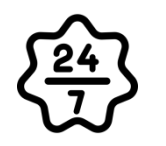

La possibilité de consulter les délais de traitement de sa Caisse à tout moment, de façon autonome, simple et gratuite

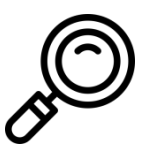

Une transparence totale sur le temps de traitement de sa demande au sein de sa Caisse

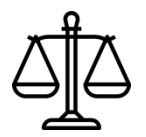

Un affichage des délais commun à tous les assurés d'une Caisse, permettant une assurance sur l'égalité de traitement entre les assurés

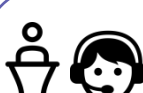

### Pour les collaborateurs

<u>Conseillers et Téléconseillers :</u>

- Diminution des sollicitations des caisses en accueil ou par téléphone (où 11% des contacts concernent des interrogations relatives aux délais de traitement des dossiers)
- Connaissance des délais partagée par le front office, l'assuré et le back office
- Centralisation sur un seul outil de tous les délais en cours
- Capacité de pouvoir renseigner rapidement un assuré sur les délais en cours

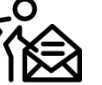

### Agents de Back-Office :

 Connaissance des délais partagée par le front office, l'assuré et le back office

## Cas d'usage

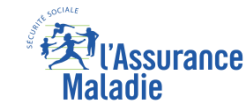

### Liste des démarches pour lesquelles un délai de traitement est disponible sur le compte Ameli de l'assuré :

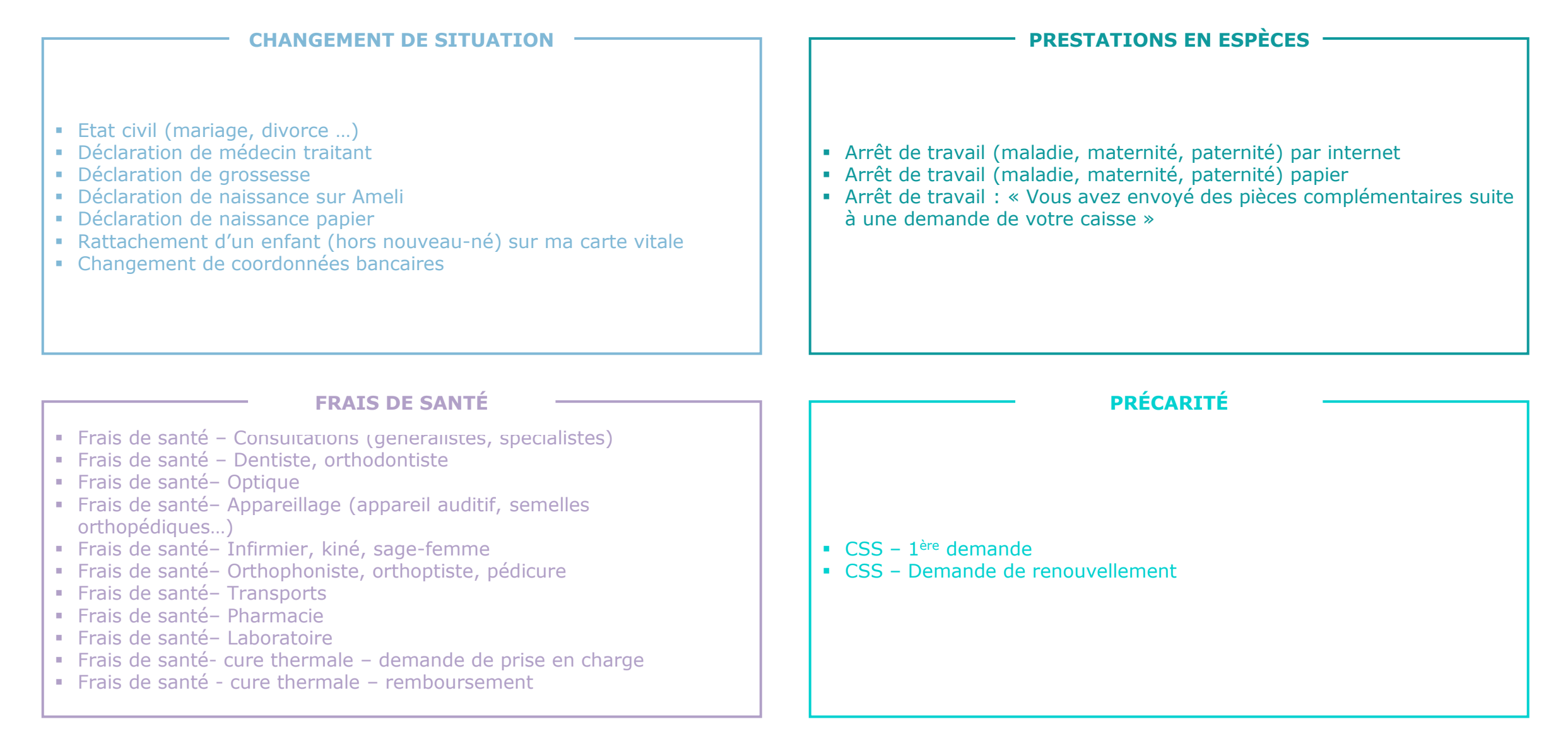

## Cas d'exclusions du téléservice

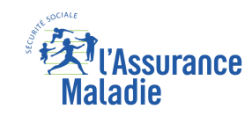

# Q

- Accessible aux assurés de toutes les Caisses et aux régimes spéciaux suivants : CAMIEG, CANSSM, CAVIMAC, CNMSS, CRPCEN.
- Les autres régimes spéciaux sont exclus.

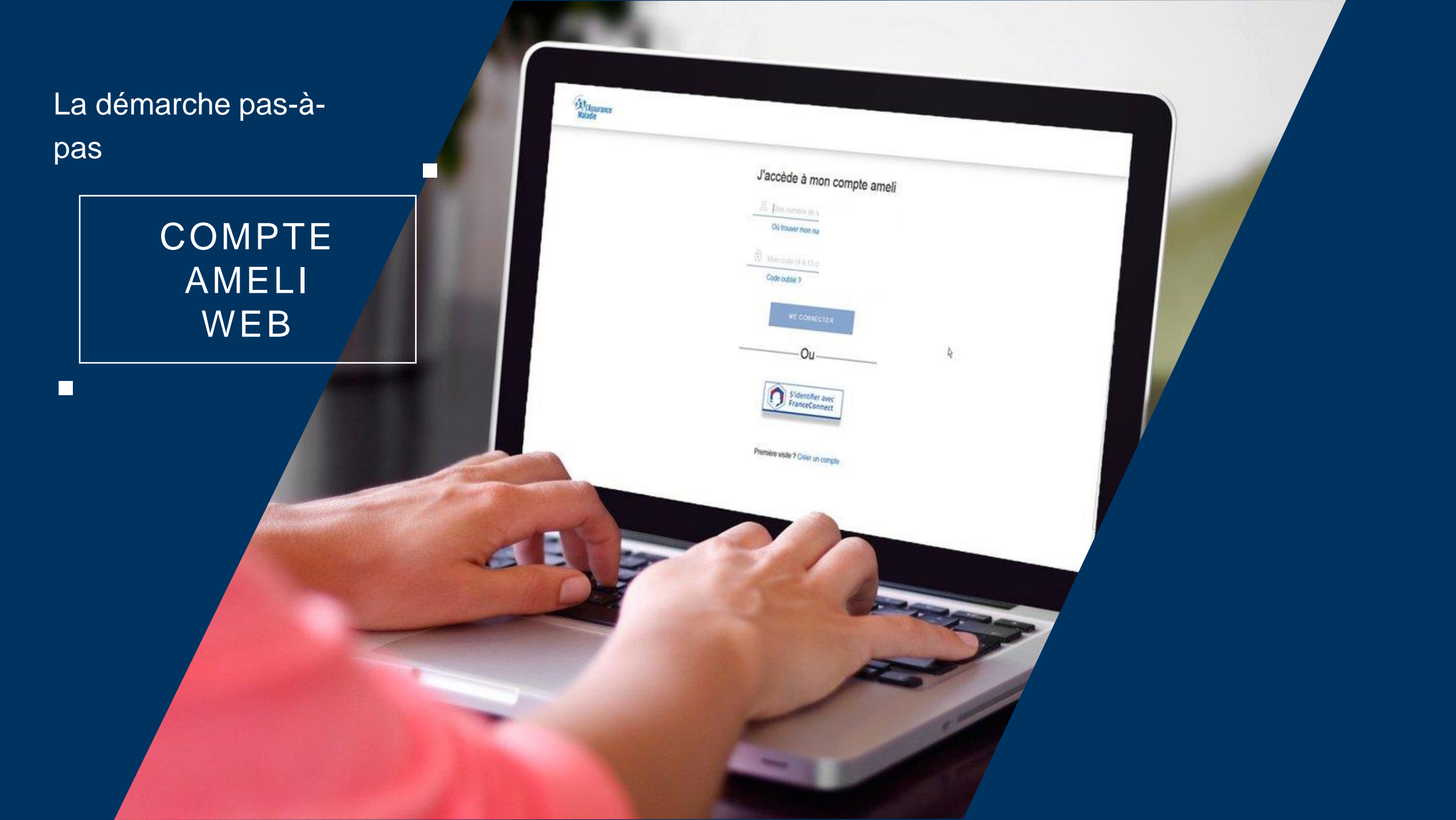

# La démarche pas-à-pas : étape préalable

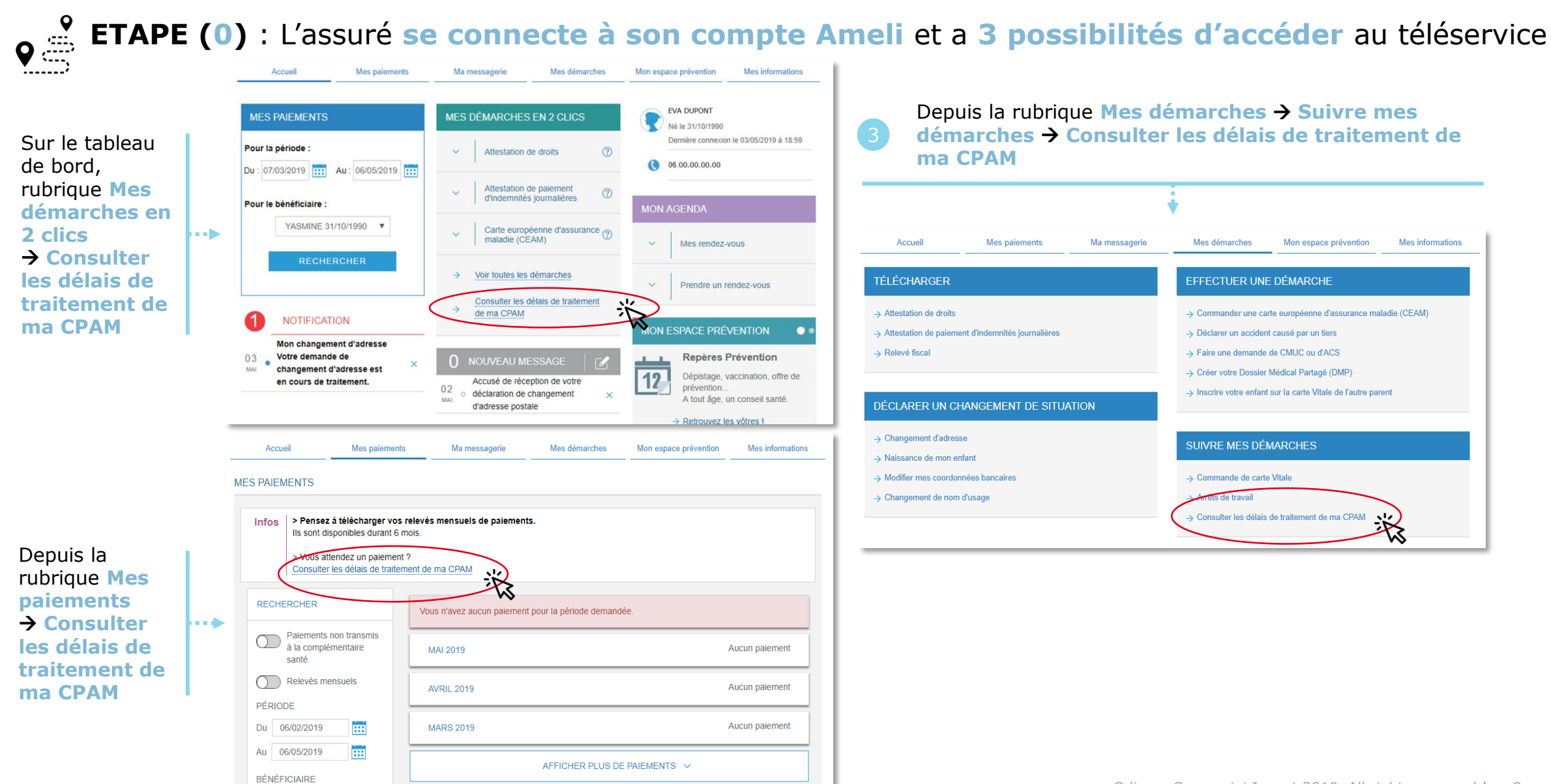

Assurance

La démarche pas-à-

pas

# APPLICATION SMARTPHONE & TABLETTE

3 MENU

MES FAIEMENT

O NOTIFICATION

PTOREASEA.

MA MESSAGERIE

Pauline DUPONT

ES INFORMATION

SCHMARTH

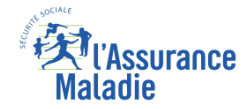

# La démarche pas-à-pas : étape préalable

**ETAPE (0)** : L'assuré se connecte à son compte Ameli et a 2 possibilités d'accéder au téléservice

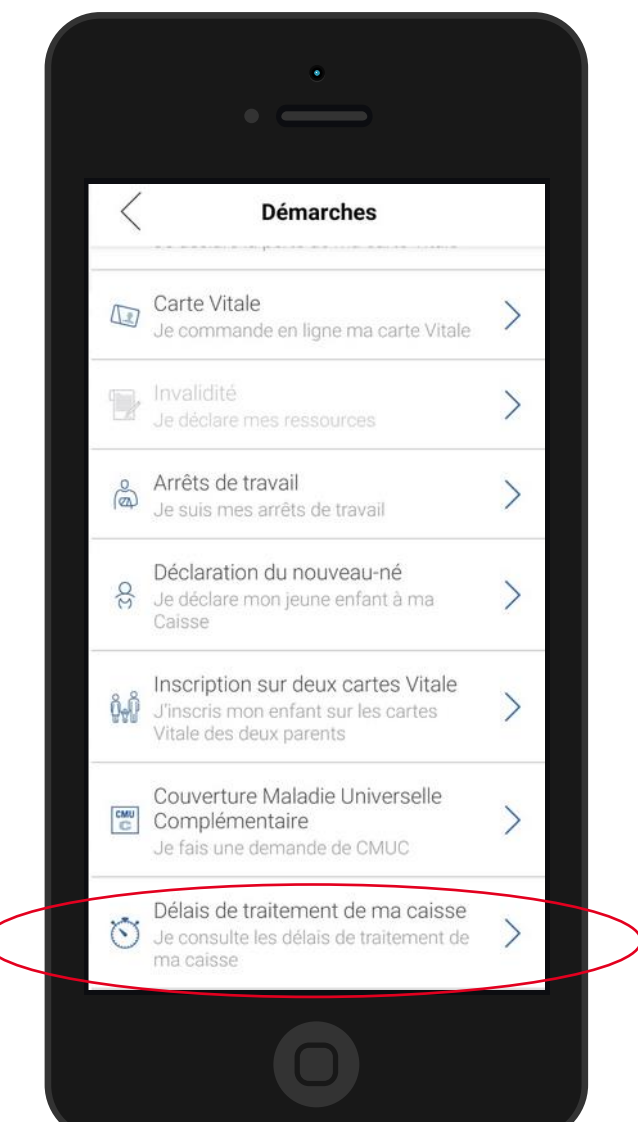

L'assuré se rend

dans l'onglet Mes

démarches en 2

 $\rightarrow$  les délais de

traitement de

ma caisse

clics

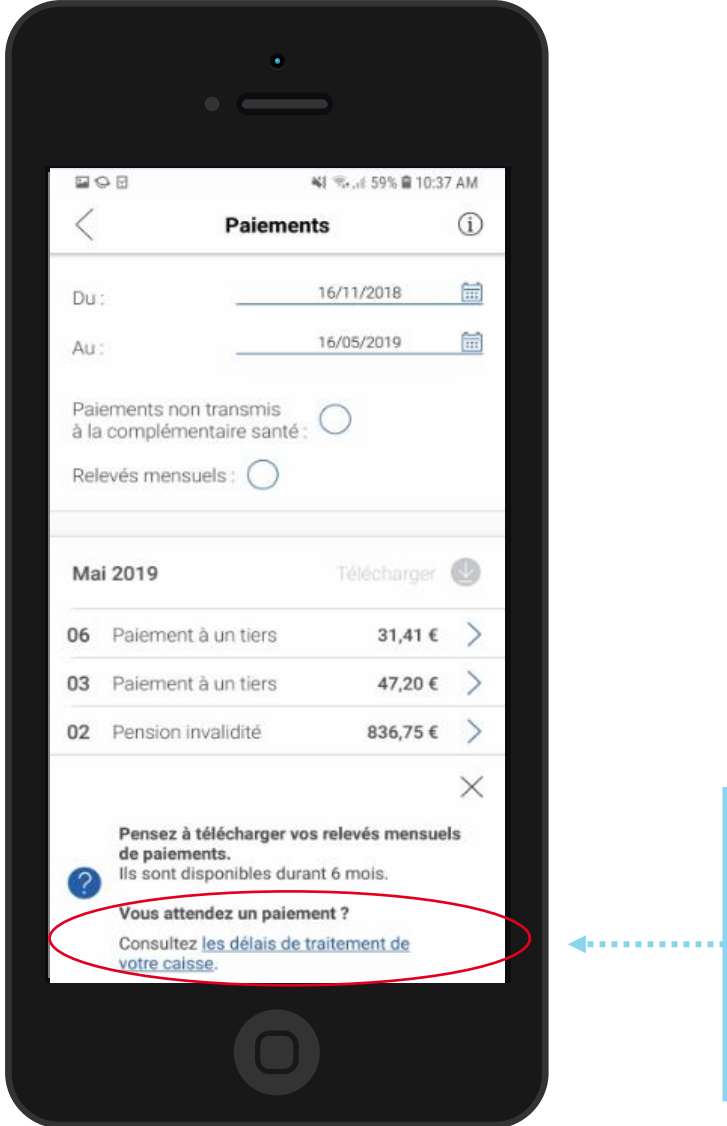

L'assuré accède au téléservice directement depuis le bandeau promotionnel qui s'affiche sur la rubrique 2 Mes paiements → Consulter les délais de traitement de votre caisse

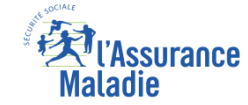

# La démarche pas-à-pas : étape 1/4

**ETAPE (1)** : L'assuré renseigne la thématique de sa demande

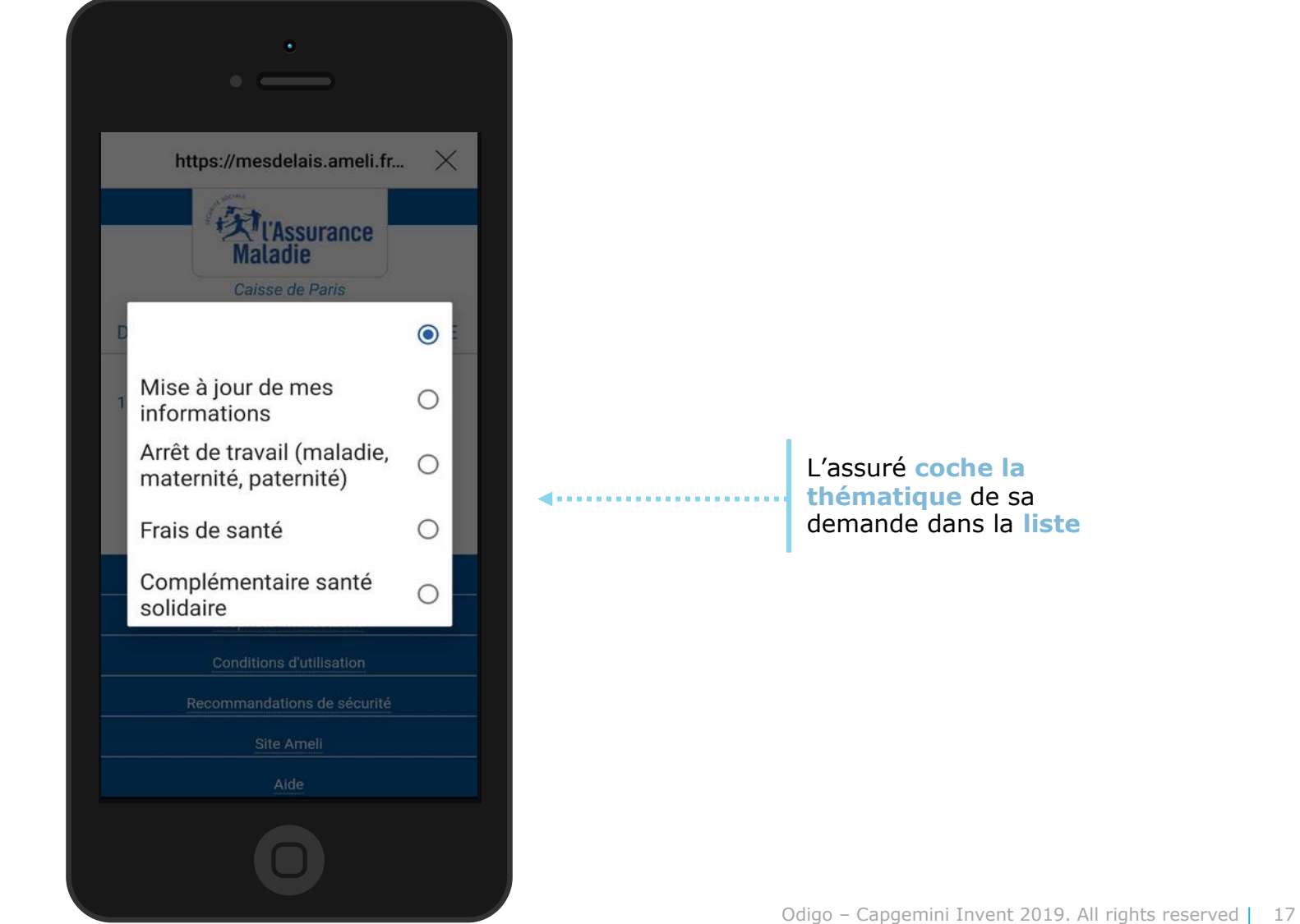

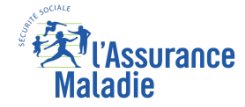

# La démarche pas-à-pas : étape 2/4

**ETAPE (2)** : L'assuré apporte les **précisions nécessaires** à la compréhension de sa demande

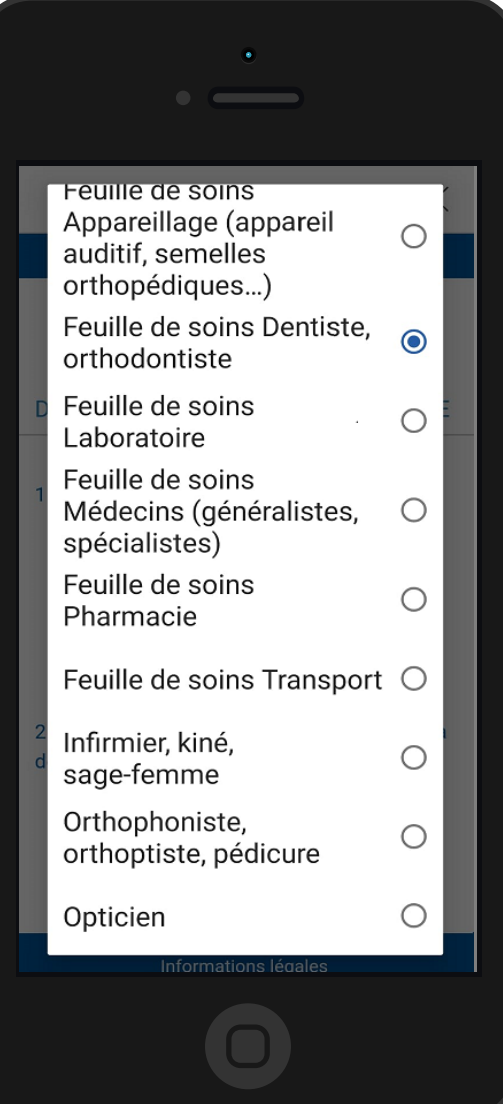

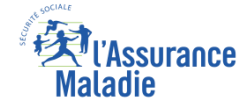

# La démarche pas-à-pas : étape 3/4

**ETAPE (3)** : L'assuré renseigne la **date de dépôt ou d'envoi** de sa demande

L'assuré sélectionne la date de dépôt ou d'envoi de sa demande en cliquant directement sur le calendrier

|                      | -                                             |       |       |                  |
|----------------------|-----------------------------------------------|-------|-------|------------------|
|                      | ٠                                             |       |       |                  |
|                      |                                               |       |       |                  |
|                      |                                               |       |       |                  |
|                      |                                               |       |       |                  |
|                      | https://mesdelais.ameli.fr                    | ×     |       |                  |
| DÉLAIS               | DE TRAITEMENT DE MA CA                        | ISSE  |       |                  |
| 1. J'indic           | que <b>la thématique</b> de ma deman          | de    |       |                  |
|                      | Frais de santé                                | •     |       |                  |
| Merci                | de préciser :                                 |       |       |                  |
|                      | Feuille de soins Dentiste, ortho              |       |       |                  |
| 2. J'indic<br>demand | que <b>la date</b> de dépôt ou d'envoi c<br>e | le ma |       |                  |
|                      | 10/09/2020                                    | •     |       |                  |
|                      |                                               |       |       |                  |
|                      | <b>A</b>                                      |       | <br>6 | Il clique ensuit |
|                      | Informations légales                          |       |       | sur Valider      |
|                      | Propriété intellectuelle                      |       |       |                  |
|                      | Conditions d'utilisation                      |       |       |                  |
|                      | Recommandations de sécurité                   |       |       |                  |
|                      |                                               |       |       |                  |
|                      |                                               |       |       |                  |

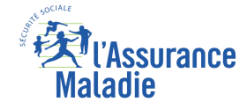

# La démarche pas-à-pas : étape 4/4

**ETAPE (4)** : Une **estimation de la date de traitement** de la demande de l'assuré s'affiche

La date de traitement de la demande de l'assuré qui s'affiche est une **estimation** (calculée sur la base des informations qui ont été saisies et des délais de traitement actuels de la CPAM). Elle n'est donnée qu'à **titre indicatif** 

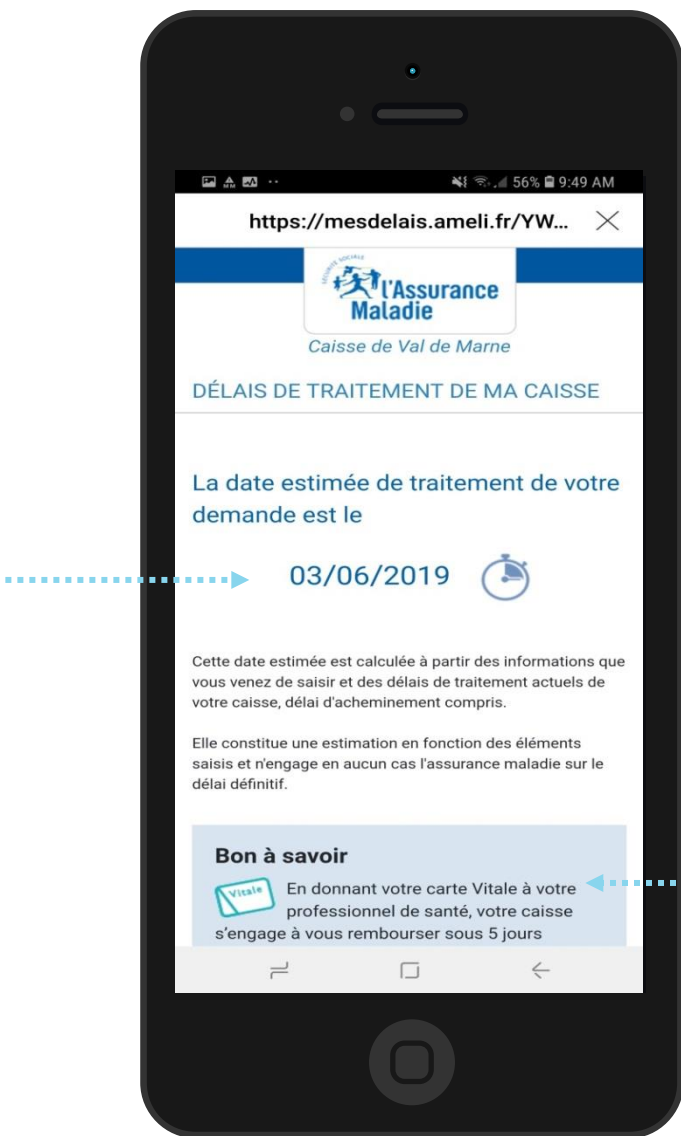

Un encadré « bon à savoir » affiche un message contextuel de promotion des téléservices, ou invite à consulter le site ameli.fr pour plus d'informations pratiques et réglementaires

# La démarche pas-à-pas : étape 4/4 (Cas particulier 2 - PE )

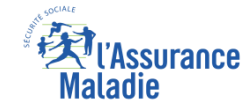

**ETAPE (4)** : Pour les **prestations en espèces** (PE) l'affichage du délai est différent

Si l'assuré est un **salarié**, le délai de traitement est affiché de la façon ci-contre

Sinon, dans les autres situations, l'assuré est invité à vérifier les justificatifs à transmettre et est redirigé vers le site Ameli.

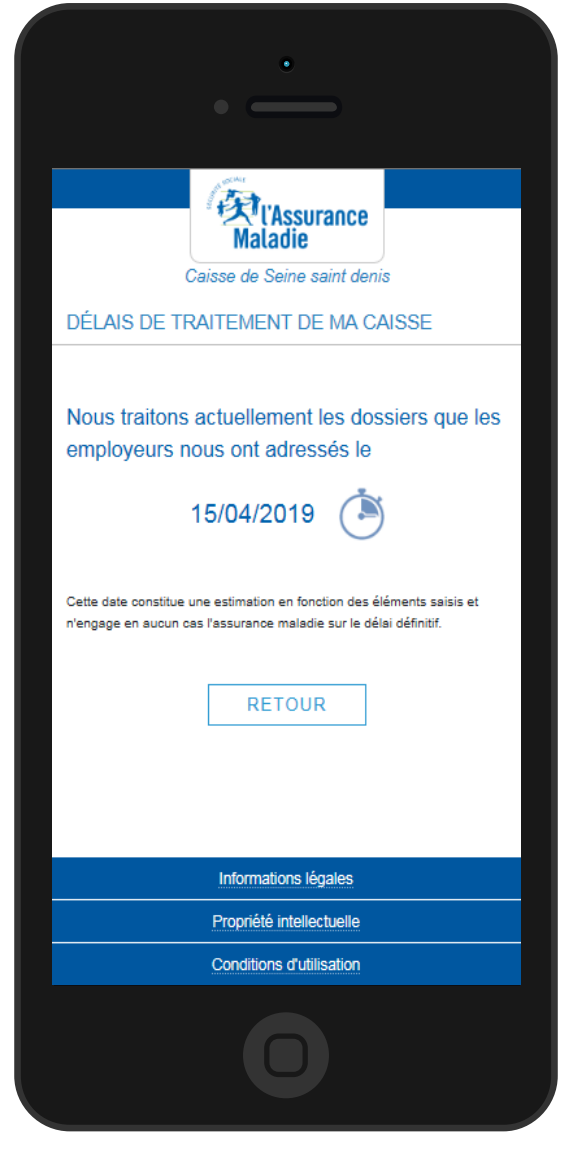